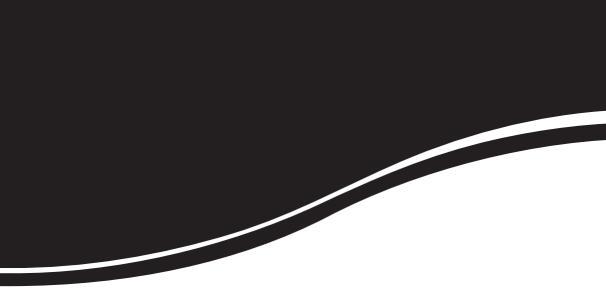

# 

MANUAL DO USUÁRIO

# 

Câmera profissional Modelo CAM6001 LT

Parabéns, você acaba de adquirir um produto com a qualidade e segurança Intelbras.

A câmera profissional CAM 6001 LT permite a troca de lentes e ajuste profissional de parâmetros e configurações, proporcionando ótimo desempenho e imagens em alta resolução nas mais diversas situações de luminosidade. Além disso, possui outras facilidades que aprimoram ainda mais o monitoramento de imagens, como Redução de ruído, Detecção de movimento e função Espelho.

# Índice

| Introdução6                                        |
|----------------------------------------------------|
| Significado dos símbolos                           |
| Certificações                                      |
| Declaração FCC (Federal Communications Commission) |
| Aviso de conformidade com a CE                     |
| Especificações técnicas8                           |
| Cuidados e segurança10                             |
| Produto                                            |
| Produto 12                                         |
| Descrição das partes 12                            |
| Descrição das partos                               |
| Instalação 12                                      |
| Lentes de padrão CS14                              |
| Lentes de padrão C                                 |
| Conexão da alimentação15                           |
| Conexão do monitor15                               |
| Terminal de controle na câmera16                   |
| Terminal de controle (RS485)17                     |
| Detecção de movimento                              |
| Dia/Noite Ext-IN                                   |
| Protocolo de comunicação18                         |
| Operações da câmera19                              |
| Menu de configuração19                             |

| Menu principal                     |    |
|------------------------------------|----|
| LENS ESC (Obturador Eletrônico)    |    |
| LENS DC (Lentes DC)                |    |
| WHITE BAL (Balanço de Branco)      |    |
| AGC (Controle Automático de Ganho) |    |
| DAY/NIGHT (Dia/Noite)              |    |
| IMAGE ADJ (Ajuste da Imagem)       |    |
| PRIVACY (Privacidade)              |    |
| GENERAL (Geral)                    |    |
| Perguntas frequentes               | 33 |
| Termo de garantia                  | 34 |

## Introdução

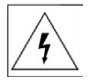

ATENÇÃO NÃO ABRA O PRODUTO Risco de choque elétrico

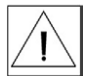

ATENÇÃO: para reduzir o risco de choque elétrico, não abra a tampa ou a parte posterior. As peças internas não devem ser manuseadas pelo usuário. Encaminhe para o serviço de assistência técnica.

Para reduzir os riscos de incêndio e choque elétrico, não exponha este aparelho à chuva ou umidade. Utilize apenas fontes de alimentação especificadas pelo fabricante.

A instalação deve ser realizada por um técnico qualificado que deverá respeitar a todos os códigos locais.

### Significado dos símbolos

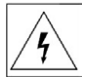

O relâmpago com o símbolo de flecha dentro de um triângulo equilatero destina-se a alertar o usuário sobre a presença de "tensão perigosa" dentro do produto que pode ser de magnitude suficiente para constituir risco de choque elétrico para pessoas.

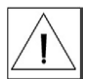

O ponto de exclamação dentro de um triângulo equilátero destina-se a alertar o usuário sobre a presença de instruções de operação e manutenção (assistência) importantes deste manual.

Símbolos gráficos com marcas suplementares são encontrados nos rótulos localizados na parte inferior da câmera.

# Certificações

#### Declaração FCC (Federal Communications Commission)

Este equipamento foi testado e considerado dentro dos limites de um dispositivo digital de Classe A, de acordo com a Parte 15 das normas da FCC. Esses limites são estabelecidos para fornecer a proteção devida contra interferências prejudiciais em instalações comerciais. Esse equipamento gera, usa e pode irradiar energia de radiofrequência, e se não for instalado e usado de acordo com as informações contidas nesse manual, poderá causar interferências prejudiciais em comunicações de rádio. Entretanto, não há garantias que estas interferências irão ocorrer em uma instalação em particular. Se este equipamento causar interferência à recepção de rádio ou televisão, o que pode ser determinado ligando-se e desligando-se o aparelho, o susário deverá tentar corrigi-las e as despesas correrão por sua conta.

### Aviso de conformidade com a CE

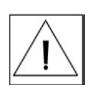

Este produto foi avaliado em função das seguintes normas aplicáveis de compatibilidade eletromagnética: EMC: IEC 55022:2006, Class A,

IEC 61000-4-2:1995+A1+1998+A2:2001, IEC 61000-4-3:2006, IEC 61000-4-4:2004 IEC 61000-4-5:2006, IEC 61000-4-6:2007 IVD: EN 60950-1:2006+A11:2009

# Especificações técnicas

| Câmera                                   |                                                                                                    |
|------------------------------------------|----------------------------------------------------------------------------------------------------|
| Sensor de Imagem                         | CCD Sony 1/3" de Alta Sensibilidade                                                                                  |
| Sistema de varredura                     | 2:1 entrelaçado                                                                                                    |
| Formato de video                         | NTSC                                                                                                    |
| Pixels efetivos                          | 768 (H) x 494 (V)                                                                                                    |
| Pasaluaño Harizantal                     | 600 TVL (colorido)                                                                                                   |
| Kesoloção Horizoniai                     | 650 TVL (preto e branco)                                                                                             |
| SRN                                      | >50 dB                                                                                                    |
| ESC (Obturador Eletrônico)               | 1/60 - 1/120,000 s                                                                                                   |
| Obturador Manual                         | 1/60 (1/50), 1/120 (1/100), 1/250, 1/500,<br>1/700, 1/1K, 1/1600, 1/2500, 1/5K,<br>1/7K, 1/10K, 1/30K, 1/60K, 1/120K |
| Saída de vídeo                           | Vídeo composto 1.0 Vpp, 75 Ω                                                                                         |
| Balanco do branco                        | Detecção automática                                                                                                  |
| Balanço de Branco                        | (2.000 K a 10.000 K)                                                                                                 |
| Montagem da lente                        | Compatível com C e CS (adaptador para<br>lente C não incluso)                                                        |
| Sincronismo                              | Interno                                                                                                    |
| Porta de controle                        | RS485                                                                                                    |
| Controles                                |                                                                                                    |
| SBLC (Super compensação de luz de fundo) | OFF, LOW, MIDDLE, HIGH                                                                                               |
| BLC (Compensação de luz de<br>fundo)     | LEVEL, TOP, BOTTOM, LEFT, RIGHT                                                                                      |
| DAY/NIGHT (Dia/Noite)                    | COLOR, B/W, EXT, AUTO (ajustável)                                                                                    |
| FLK (Flickerless)                        | OFF / ON                                                                                                    |
| AGC (Controle automático de ganho)       | ON (Ajustável) / OFF                                                                                                 |
| PRIVACY (Máscara de privacidade)         | OFF / ON (4 zonas programáveis)                                                                                      |
| MOTION (Detecção de movi-<br>mento)      | OFF / ON (4 zonas programáveis)                                                                                      |
| DNR (Redução digital de ruído)           | OFF, LOW, MIDDLE, HIGH                                                                                               |

| SHARPNESS (Nitidez)           |                     | ON, OFF                            |  |  |
|-------------------------------|---------------------|------------------------------------|--|--|
| MIRROR (Espelho)              |                     | OFF / ON (horizontal)              |  |  |
| WHITE BAL (Balanço de branco) |                     | ATW, PUSH, MANUAL (ajustável)      |  |  |
| OSD (On Scree                 | n Display)          | SIM                                |  |  |
| Iluminação Mí                 | nima (F1.2 , 30IRE  | , AGC Max)                         |  |  |
| Modo dia (Colo                | rido)               | 0,05 Lux                           |  |  |
| Modo noite (Pre               | eto e branco)       | 0,005 Lux                          |  |  |
| Características               | elétricas           |                                    |  |  |
| Alimentação                   |                     | 12 VDC – 60 Hz                     |  |  |
| Gama de tensã                 | 0                   | 11 – 15 VDC                        |  |  |
| Consumo de en                 | ergia (sem a lente) | 150 mA / 1,8 W (máx.)              |  |  |
| Mecânica                      |                     |                                    |  |  |
| Peso                          |                     | 0,3 kg (aproximadamente)           |  |  |
| Montagem da c                 | âmera               | Superior e inferior, UNC 20 1/4"   |  |  |
| Dimensões (A x                | L x P)              | 57 x 58 x 132 mm                   |  |  |
| Conectores                    |                     |                                    |  |  |
| Saída de Vídeo                |                     | BNC                                |  |  |
| Diafragma DC                  | (DC-iris)           | EIA-J de 4 pinos                   |  |  |
| Alimentação                   |                     | Conector borne                     |  |  |
| Terminais de Co               | ontrole             | Conector CC de 5 pinos             |  |  |
| Características               | Ambientais          |                                    |  |  |
| Temperatura de operação       |                     | -10 °C a 50 °C / 30 % a 80 % RH    |  |  |
| Temperatura de                | e armazenamento     | -20 °C a 60 °C / 20 % a 90 % RH    |  |  |
| Certificados e                | segurança – compo   | ttibilidade eletromagnética        |  |  |
| FCC                           |                     | Parte 15, Classe A                 |  |  |
|                               |                     | IEC 55022:2006, Classe A           |  |  |
|                               |                     | IEC 61000-4-2:1995+A1+1998+A2:2001 |  |  |
| CT.                           | EMC                 | IEC 61000-4-3:2006,                |  |  |
| CE                            |                     | IEC 61000-4-4:2004                 |  |  |
|                               |                     | IEC 61000-4-6:2007                 |  |  |
|                               | LVD                 | EN 60950-1:2006+ A11:2009          |  |  |

## Cuidados e segurança

- Leia o manual do usuário: todas as instruções de segurança e operação devem ser lidas antes de se iniciar as operações com o aparelho e devem ser mantidas para referências futuras.
- Limpeza: desligue a alimentação da câmera antes de limpá-la. Não utilize produtos de limpeza líquidos ou em aerossol. Use somente um pano úmido para limpeza.
- Água e umidade: não exponha o produto à água ou umidade, como por exemplo, próximo a banheiras, pias e tanques, em porões úmidos ou próximos a piscinas ou semelhantes.
- Instalação: não instale a câmera sobre lugares instáveis. A câmera pode cair causando ferimentos graves a uma criança ou adulto, e danificar-se.
- Utilize-a apenas com o suporte recomendado pelo fabricante. Não aponte a câmera ao sol, isso pode danificar o CCD. Não instale a câmera em locais onde a temperatura exceda os níveis acima do permitido nas especificações técnicas. Evite instalar a câmera em locais onde haja poeira e umidade. Evite expor a câmera a campos magnéticos e sinais elétricos.
- Fonte de energia: este produto deve ser operado somente com a fonte de alimentação indicada na etiqueta de marcação que acompanha o produto.
- Não instale a câmera em condições extremas de temperatura: a câmera deve ser instalada em ambientes onde a temperatura se encontre na faixa de -10°C a 50°C. Tenha um cuidado especial com a ventilação em ambientes sob altas temperaturas
- Não instale ou utilize a câmera em ambientes com alta umidade: a umidade pode prejudicar a qualidade da imagem.
- Não instale a câmera em ambientes onde a corrente elétrica é instável: alterações bruscas na corrente elétrica podem prejudicar o funcionamento da câmera.
- Nunca utilize a câmera perto de vazamentos de óleo ou gás: podem ocorrer problemas de funcionamento.

- Não desmonte a câmera: não há peças no interior da câmera que possam ser reparadas pelo usuário.
- Não deixe a câmera cair e não a submeta a choques físicos: podem ocorrer problemas de funcionamento.
- Nunca deixe a câmera direcionada para uma forte fonte de luz: o CCD pode ser danificado.
- Não exponha a câmera à chuva ou derrame líquidos sobre ela: se a câmera molhar, enxugue-a imediatamente com um pano seco. Líquidos podem conter minerais que corroem os componentes eletrônicos.

# Produto

- 1. CCD de 1/3"de Alta Sensibilidade
- 2. Iluminação mínima (F1,2, 30 IRE, CAG máximo)
  - 0.05 Lux (COLORIDO)
  - 0.005 Lux (ICR, P/B)
- 3. Menus de alto desempenho para as funções
  - Ultra Alta Resolução (600TVL)
  - SBLC (Super Compensação de Luz de Fundo)
  - BLC (Compensação de Luz de Fundo)
  - DNR (Redução Digital de Ruídos)
  - · Zona de Privacidade Programável
  - Detecção de Movimento Programável
    - Função Espelho (HORIZONTAL)
    - Flickerless ON/OFF
- 4. Função dia e noite ajustável
  - ICR (filtro de corte infravermelho removível)
- 5. Interface de comunicação RS485
  - Permite o controle remoto do menu OSD através da interface RS485

## Produto

#### Descrição das partes

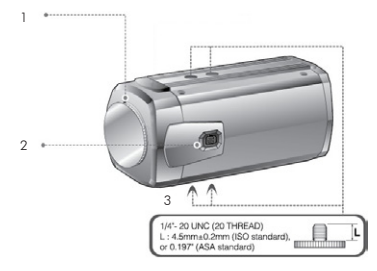

#### 1. Parafuso de sustentação para montagem CS

Utilizado para ajustar o foco da câmera. Há dois parafusos para travamento do foco que devem ser soltos antes de realizar o ajuste. Afrouxe os parafusos utilizando uma chave L e aperte-os novamente após o ajuste.

#### 2. Conector da lente autoíris

Utilizado para conectar o cabo da lente autoíris.

#### 3. Orifício para fixação do tripé

Utilizado para fixar a câmera em um tripé opcional. O tripé deve estar equipado com parafusos específicos, conforme a figura.

# Instalação

#### Lente

Esta câmera aceita lentes autoíris e lentes de montagem padrão C ou CS. O adaptador para lente C não está incluso.

Para instalar a lente, siga o procedimento:

 Remova aproximadamente 8 mm da cobertura externa do cabo da lente;

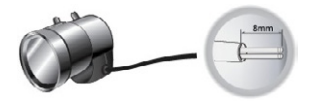

 Remova aproximadamente 2 mm da extremidade da cobertura do cabo interno;

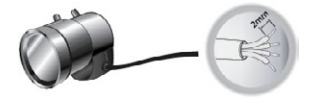

 Remova a tampa protetora e acople a lente à câmera, girando-a em sentido horário;

| Pino | Tipo DC   |
|------|-----------|
| 1    | Damping - |
| 2    | Damping+  |
| 3    | Drive +   |
| 4    | Drive -   |

- Remova a tampa protetora e acople à câmera, girando-a em sentido horário;
- Conecte o cabo da lente ao conector de autoíris na parte lateral da câmera.

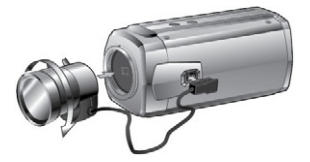

#### Obs.:

 Instalar Lentes de Montagem Padrão C-CS: antes de montar a lente, verificar se é uma lente de montagem padrão C ou CS.

### Lentes de padrão CS

 Após remover a tampa protetora, acople a lente à câmera girando-a no sentido horário.

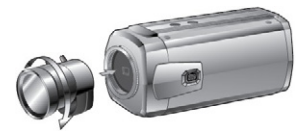

Use as lentes conforme a figura a seguir. Caso contrário, as lentes poderão danificar a câmera ou ficar mal fixadas.

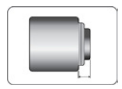

- · Montagem padrão C: 10 mm ou menos
- · Montagem padrão CS: 5 mm ou menos

#### Lentes de padrão C

 Acople o adaptador para lente de montagem C, girando-o no sentido horário;

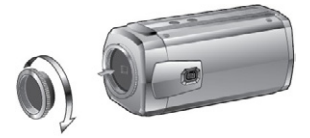

 Acople a lente à câmera, girando-a no sentido horário, conforme a figura a seguir:

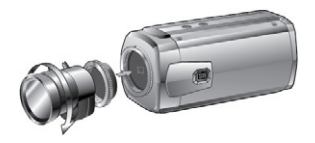

## Conexão da alimentação

Verifique as especificações de alimentação antes de conectar o equipamento à rede elétrica. Para obter essas informações, verifique a tensão especificada na parte traseira da câmera.

Verifique cuidadosamente a polaridade. Utilize uma fonte de 12 VDC.

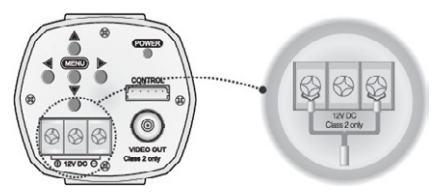

#### Obs.:

Não ligue à rede elétrica antes de terminar toda instalação.

## Conexão do monitor

Conecte o cabo na saída de vídeo da câmera e na entrada de vídeo do monitor, conforme a figura a seguir:

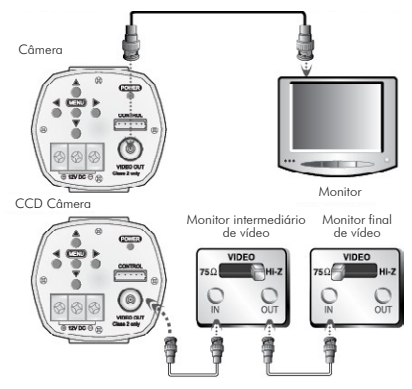

- Como o método para a conexão varia com os equipamentos utilizados, consulte o manual fornecido pelo fabricante dos equipamentos.
- · Conecte o cabo com o equipamento desligado da energia elétrica.
- Conecte a saída de vídeo da câmera na entrada de vídeo do monitor intermediário selecionando a posição Hi-Z, e a saída de vídeo do monitor intermediário à entrada de vídeo do monitor final selecionando 75 Ω, caso seja utilizado mais de um monitor.

### Terminal de controle na câmera

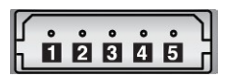

| No. | Função                |
|-----|-----------------------|
| 1   | R + (RS485)           |
| 2   | R – (RS485)           |
| 3   | Detecção de movimento |
| 4   | GND                   |
| 5   | D/N Ext-IN            |

### Terminal de controle (RS485)

É um terminal que controla as funções da câmera remotamente.

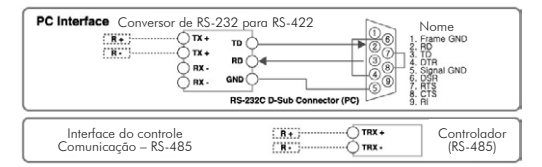

#### Detecção de movimento

O pino de detecção de movimento apresentará uma tensão de 5 V quando a palavra "Motion" surgir na tela.

| 3 | Detecção de movimento | 5 V | Há movimento     |
|---|-----------------------|-----|------------------|
| 4 | GND                   | 0 V | Não há movimento |

### Dia/Noite Ext-IN

Refere-se à função que permite alternar entre COLOR ou B/W quando o modo Dia/Noite estiver configurado em "EXT" (externo) no menu OSD.

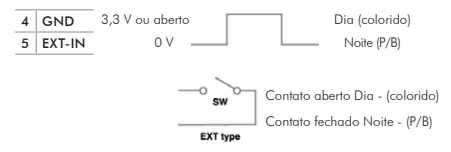

## Protocolo de comunicação

#### Formato de byte PELCO "D"

| FUNÇÃO                  | PARA CIMA (ZOOM TELE)    |                        |                                              |                                                   |                                             |                          |                        |
|-------------------------|--------------------------|------------------------|----------------------------------------------|---------------------------------------------------|---------------------------------------------|--------------------------|------------------------|
|                         | 1 BYTE                   | 2 BYTE                 | 3 BYTE                                       | 4 BYTE                                            | 5 BYTE                                      | 6 BYTE                   | 7 BYTE                 |
| MSG                     | 0xFF                     | ID                     | 0x00                                         | 0x20                                              | 0x00                                        | 0x00                     | CS                     |
| FUNÇÃO                  |                          | PARA BAIXO (ZOOM WIDE) |                                              |                                                   |                                             |                          |                        |
|                         | 1 BYTE                   | 2 BYTE                 | 3 BYTE                                       | 4 BYTE                                            | 5 BYTE                                      | 6 BYTE                   | 7 BYTE                 |
| MSG                     | 0xFF                     | ID                     | 0x00                                         | 0x40                                              | 0x00                                        | 0x00                     | CS                     |
|                         | ESQUERDA (FOCUS NEAR)    |                        |                                              |                                                   |                                             |                          |                        |
| FUNÇÃO                  |                          |                        | ESQUER                                       | DA (FOCU                                          | S NEAR)                                     |                          |                        |
| FUNÇÃO                  | 1 BYTE                   | 2 BYTE                 | ESQUER<br>3 BYTE                             | DA (FOCU<br>4 BYTE                                | S NEAR)<br>5 BYTE                           | 6 BYTE                   | 7 BYTE                 |
| FUNÇÃO<br>MSG           | 1 BYTE<br>0xFF           | 2 BYTE<br>ID           | ESQUER<br>3 BYTE<br>0x01                     | DA (FOCU<br>4 BYTE<br>0x00                        | S NEAR)<br>5 BYTE<br>0x00                   | 6 BYTE<br>0x00           | 7 BYTE<br>CS           |
| FUNÇÃO<br>MSG<br>FUNÇÃO | 1 BYTE<br>0xFF           | 2 BYTE<br>ID           | ESQUERI<br>3 BYTE<br>0x01<br>DIREIT          | DA (FOCU<br>4 BYTE<br>0x00<br>TA (FOCUS           | S NEAR)<br>5 BYTE<br>0x00<br>FAR)           | 6 BYTE<br>0x00           | 7 BYTE<br>CS           |
| FUNÇÃO<br>MSG<br>FUNÇÃO | 1 BYTE<br>OxFF<br>1 BYTE | 2 BYTE<br>ID<br>2 BYTE | ESQUER<br>3 BYTE<br>0x01<br>DIREIT<br>3 BYTE | DA (FOCU<br>4 BYTE<br>0x00<br>FA (FOCUS<br>4 BYTE | S NEAR)<br>5 BYTE<br>0x00<br>FAR)<br>5 BYTE | 6 BYTE<br>0x00<br>6 BYTE | 7 BYTE<br>CS<br>7 BYTE |

| FUNÇÃO | MENU DO TECLADO (MENU OSD) |                            |        |        |        |        |        |
|--------|----------------------------|----------------------------|--------|--------|--------|--------|--------|
|        | 1 BYTE                     | 2 BYTE                     | 3 BYTE | 4 BYTE | 5 BYTE | 6 BYTE | 7 BYTE |
| MSG    | OXFF                       | ID                         | 0x00   | 0x23   | 0x00   | 0x5F   | CS     |
| FUNÇÃO |                            | PARA BAIXO (MENU OSD)      |        |        |        |        |        |
|        | 1 BYTE                     | 2 BYTE                     | 3 BYTE | 4 BYTE | 5 BYTE | 6 BYTE | 7 BYTE |
| MSG    | OXFF                       | ID                         | 0x00   | 0x03   | 0x00   | 0x5F   | CS     |
| FUNÇÃO |                            | MENU DO TECLADO (MENU OSD) |        |        |        |        |        |
|        | 1 BYTE                     | 2 BYTE                     | 3 BYTE | 4 BYTE | 5 BYTE | 6 BYTE | 7 BYTE |
| MSG    | 0xFF                       | ID                         | 0x00   | 0x07   | 0x00   | 0x00   | CS     |

#### Obs.:

- ID = 00hex: modo que ignora a verificação do ID (a câmera não verificará o ID da câmera).
- ID = 01hex ~ FFhex: modo de verificação do ID (a câmera verificará o ID. Se o identificador informado no pacote de comando não for idêntico ao ID da câmera, o comando recebido será ignorado e apagado.)

# Operações da câmera

#### Menu de configuração

Utilize as 5 teclas de configuração do menu atrás da câmera.

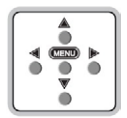

- Menu: utilizada para acessar a tela de configuração. Também usada para sair da tela de configuração.
- Cima/baixo: utilizados para mover o cursor para cima e para baixo na tela do menu.
   Permitem selecionar um dos itens do menu.
- Esquerda/direita: utilizados para mover o cursor para esquerda e para direita na tela do menu. Permitem alterar os parâmetros do item selecionado.

|           | 550             | BRIGHTNESS | 0~20                                                                                                    |
|-----------|-----------------|------------|----------------------------------------------------------------------------------------------------|
|           | ESC             | FLK        | ON/OFF                                                                                                    |
|           |                 | DC LEVEL   | 0~20                                                                                                    |
| LENS      |                 | FLK        | ON/OFF                                                                                                    |
| DC        |                 | SHUTTER    | 1/60 (1/50), 1/120 (1/100), 1/250,<br>1/500, 1/700, 1/1K, 1/1600,<br>1/2500, 1/5K, 1/7K, 1/10K, 1/30K,<br>1/60K, 1/120K |
|           | ATW             |            |                                                                                                    |
|           |                 | RED        | 0~160                                                                                                    |
| WHITE BAL | HITE BAL MANUAL | BLUE       | 0~160                                                                                                    |
|           | PUSH            |            |                                                                                                    |
| 400       | ON              | LEVEL      | 0~20                                                                                                    |
| AGC       | OFF             |            |                                                                                                    |
|           | COLOR           |            |                                                                                                    |
|           | B/W             | BURST      | OFF, ON                                                                                                    |
| DAY/NIGHT | EXT             |            |                                                                                                    |
|           | AUTO            | DELAY TIME | 1~15                                                                                                    |
|           | AUIO            | D/N LEVEL  | LOW, MIDDLE, HIGH                                                                                                    |

|           |           | SBLC        | LOW, MIDDLE, HIGH, OFF                          |
|-----------|-----------|-------------|-------------------------------------------------|
| BACK      | BACKLIGHT | BLC         | LEVEL, TOP, BOTTOM, LEFT,<br>RIGHT              |
|           |           | OFF         |                                                 |
|           | DNR       | OF          | F, LOW, MIDDLE, HIGH                            |
|           | SHARPNESS | LEVEL       | 0~20                                            |
|           | MIRROR    | OFF, ON     |                                                 |
|           |           | ÁREA        | 1~4                                             |
| IMAGE ADJ |           | DISPLAY     | OFF, ON                                         |
|           |           | SENSITIVITY | 1~24                                            |
|           |           | TOP         | 8~126                                           |
|           | MOTION    | BOTTOM      | 8~126                                           |
|           |           | LEFT        | 4~191                                           |
|           |           | RIGHT       | 4~191                                           |
|           |           | INITIAL     | OFF 🖉, ON                                       |
|           |           | RETURN      | Ą                                               |
|           |           | ÁREA        | 1~4                                             |
|           |           | DISPLAY     | OFF, ON                                         |
|           |           | COLOR       | WHITE, YELLOW, GREEN, BLUE,<br>RED, BLACK, GRAY |
|           |           | TOP         | 4~63                                            |
| IMAGE ADJ | PRIVACY   | BOTTOM      | 5~64                                            |
|           |           | LEFT        | 18~205                                          |
|           |           | RIGHT       | 19~206                                          |
|           |           | INITIAL     | OFF 🗐, ON                                       |
|           |           |             | Ą                                               |

|                 | COLOR<br>GAIN | R-Y                   | 0~20 |  |
|-----------------|---------------|-----------------------|------|--|
|                 |               | B-Y                   | 0~20 |  |
| IMAGE ADJ GAMMA | GAMMA         | 0.35, 0.45, 0.6, 0.75 |      |  |
|                 | OFF 🖉, ON     |                       |      |  |
|                 | RETURN        |                       | Ą    |  |

| GENERAL | CAM ID     | 0~255                   |                  |  |
|---------|------------|-------------------------|------------------|--|
|         | ID DISPLAY | OFF, ON                 |                  |  |
|         | CAMTITLE   | OFF                     |                  |  |
|         |            | ON                      | UP / DN, LE / RI |  |
|         | LANGUAGE   | ENG, CHN(PAL)           |                  |  |
|         | SYNC       | INT                     |                  |  |
|         | VERSION    | 2400, 4800, 9600, 57600 |                  |  |
|         | VERSÃO     |                         |                  |  |
|         | INITIAL    | OFF 🖉, ON               |                  |  |
|         | RETURN     | Ą                       |                  |  |
| INITIAL |            | OFF 🖉, ON               |                  |  |
| RETURN  |            | ج <u>ا</u>              |                  |  |

# Menu principal

Pressione MENU para acessar o Menu de configuração. Selecione o item desejado utilizando os botões de navegação ◀, ▶, ▲ e ▼. Pressione o botão MENU para selecionar.

| M         | ENU        |
|-----------|------------|
| LENS      | ESC +      |
| WHITE BAL | ATW        |
| AGC       | ON 🚽       |
| DAY/NIGHT | AUTO 🖊     |
| IMAGE ADJ | <u>ل</u> ه |
| GENERAL   | <b>ب</b>   |
| INITIAL   | ON         |
| EXIT      | +          |

Se o OSD MENU for alterado, INITIAL ficará desligado (OFF). (Exceto: LENS, CAM ID, BAUDRATE)

### LENS ESC (Obturador Eletrônico)

Selecione LENS utilizando as teclas de navegação para cima e para baixo. É possível alternar entre ESC e DC utilizando os botões de navegação para a esquerda e direita. Selecione ESC e pressione a tecla MENU para acessar LENS ESC.

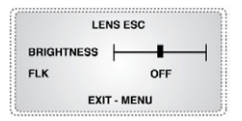

- BRIGHTNESS (brilho): Selecione BRIGHTNESS utilizando os botões de navegação para cima e para baixo. Este pode se ajustado, entre 0 ~ 20, através dos botões de navegação esquerda e direita.
- FLK (flickerless): Selecione FLK utilizando os botões de navegação para cima e para baixo. A seguir, selecione ON ou OFF usando os botões de navegação esquerda e direita. Pressione o botão MENU para retormar ao menu principal.

### LENS DC (Lentes DC)

Selecione DC e pressione o botão MENU para ativar o LENS DC.

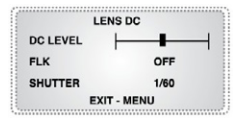

- DC LEVEL (ajusta o brilho da imagem): selecione DC LEVEL utilizando os botões de navegação para cima e para baixo. Este pode se ajustado, entre 0 ~ 20, através dos botões de navegação esquerda e direita.
- FLK (FLICKERLESS): selecione FLK utilizando os botões de navegação para cima e para baixo. A seguir, selecione ON ou OFF usando os botões de navegação direita e esquerda.
- · OFF: permitirá ajustar a velocidade do obturador.
- SHUTTER (ajusta a velocidade do obturador da lente): selecione SHUTTER utilizando os botões de navegação para cima e para baixo. Ajuste a velocidade desejada 1/60 (1/50), 1/120 (1/100),

1/250, 1/500, 1/700, 1/1K, 1/1600, 1/2500, 1/5K, 1/7K, 1/10K, 1/30K, 1/60K, 1/120K (seg) utilizando os botões de navegação direita e esquerda.

### WHITE BAL (Balanço de Branco)

Selecione WHITE BAL utilizando os botões de navegação para cima e para baixo pra alterar o balanço de branco desejado. Selecione ATW, MANUAL ou PUSH utilizando os botões de navegação esquerda e direita.

- ATW: a temperatura da cor é automaticamente ajustada a 2.000 K'  $\sim$  10.000K'
- MANUAL: utilizado para configurar uma temperatura de cor especifica, com o RED e o BLUE. Selecione MANUAL utilizando os botões de navegação para cima e para baixo e pressione o botão MENU para ativar a opção WB MANUAL.

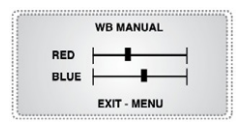

- RED: para ajustar a densidade do vermelho (0~160)
- BLUE: para ajustar a densidade do azul (0~160)
- PUSH: se a configuração da temperatura da cor não atender os requisitos do ambiente, pressione o botão MENU para ajustar a temperatura da cor para o ambiente desejado.

### AGC (Controle Automático de Ganho)

Selecione AGC utilizando os botões de navegação para cima e para baixo. Selecione OFF, ON utilizando os botões de navegação esquerda e direita.

 ON: selecione ON utilizando os botões de navegação esquerda e direita e pressione a tecla MENU para ativar a opção AGC.

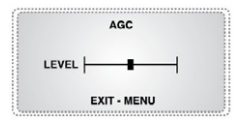

- LEVEL: permite ajustar o nível entre 0 ~ 20 usando os botões de navegação esquerda e direita.
- OFF: desativa o AGC.

### DAY/NIGHT (Dia/Noite)

Selecione DAY/NIGHT usando os botões de navegação para cima e para baixo. A seguir, selecione AUTO, COLOR, B/W, EXT usando os botões de navegação esquerda e direita.

- COLOR: somente para o modo colorido (modo DAY).
- B/W: somente para o modo preto e branco (modo NIGHT). Selecione B/W usando os botões de navegação esquerda e direita e pressione a tecla MENU para ativar a opção COLOR BURST (flash de cor).

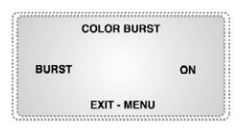

É possível selecionar ON ou OFF usando os botões de navegação esquerda e direita.

- EXT: permite alternar entre COLOR ou B/W através de controles externos.
- AUTO: alterna entre COLOR e B/W automaticamente dependendo da iluminação. Selecione AUTO usando os botões de navegação esquerda ou direita e pressione a tecla MENU para ativar a opção CHANGE DELAY TIME.

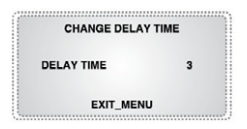

Permite ajustar o DELAY TIME de 1 ~ 15 usando os botões de navegação esquerda e direita.

D/N Change Level - Lux (Níveis de mudança entre Dia/Noite)

|                  |                                       | BAIXO | MÉDIO | ALTO |
|------------------|---------------------------------------|-------|-------|------|
|                  | $\text{DIA} \rightarrow \text{NOITE}$ | 0.2   | 0.5   | 1.0  |
| Camera D/N (ICK) | $\text{NOITE} \to \text{DIA}$         | 1.0   | 1.8   | 2.5  |

**Obs.:** no modo automático, a câmera D&N utilizando IR externo poderá causar tremulações.

### IMAGE ADJ (Ajuste da Imagem)

Selecione IMAGE ADJ usando os botões de navegação para cima e para baixo e pressione o botão MENU para ativar o modo IMAGE ADJ.

- BACKLIGHT (Luz de fundo): usado para iluminar uma parte escura da imagem. Selecione SBLC, BLC ou OFF usando as teclas de navegação para esquerda e direita.
  - SBLC: compensa automaticamente as áreas escuras ao redor do objeto, fornecendo imagens nítidas naturalmente. Selecione SBLC usando a tecla de navegação MENU e selecione entre OFF, LOW, MIDDLE ou HIGH, usando as teclas de navegação para esquerda e direita.
  - BLC: avançado controle do nível de luz de fundo, capaz de superar condições extremas de luz de fundo. Selecione BLC usando a tecla de navegação MENU e configura a área desejada através dos ajustes LEVEL, TOP, BOTTOM LEFT, RIGHT.
  - (1) LEVEL: selecione este item para ajustar o NÍVEL primeiro. Ajuste o valor do NÍVEL manualmente de 0 a 11.
  - (2) TOP: estende ou reduz a parte superior da área delimitada.

- (3) BOTTOM: estende ou reduz a parte inferior da área delimitada.
- (4) LEFT: estende ou reduz o lado esquerdo da área delimitada.
- (5) RIGHT: estende ou reduz o lado direito da área delimitada.
- OFF: selecione para desabilitar a função.
- DNR (Redução Digital de Ruídos): permite reduzir o ruído da imagem, especialmente em ambientes com baixa luminosidade. Selecione DNR usando os botões de navegação para cima e para baixo. Para fazer o ajuste, selecione OFF, LOW, MIDDLE ou HIGH usando os botões de navegação esquerda e direita.
- SHARPNESS (Nitidez): permite melhorar a nitidez da imagem. Selecione SHARPNESS usando os botões de navegação para cima e para baixo. Selecione ON ou OFF usando os botões de navegação esquerda e direita. Selecione ON e pressione a tecla MENU para ativar a opção SHARPNESS.

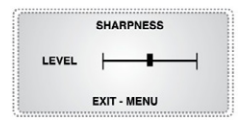

É possível ajustar a nitidez entre 0  $\sim$  20 usando os botões de navegação esquerda e direita.

- MIRROR (Espelho): selecione MIRROR usando os botões de navegação para cima e para baixo. A seguir, selecione ON ou OFF usando os botões de navegação para a esquerda e direita.
  - (1) ON: rotação horizontal da imagem.
  - · (2) OFF: padrão de fábrica
- MOTION (Detecção de Movimento): selecione MOTION usando os botões de navegação para cima e para baixo e pressione o botão MENU para ativar a opção MOTION DETECT.

| MOTIO       | N   |
|-------------|-----|
| AREA        | 1   |
| DISPLAY     | OFF |
| SENSITIVITY | 5   |
| TOP         | 19  |
| BOTTOM      | 62  |
| LEFT        | 13  |
| RIGHT       | 89  |
| INITIAL     | ON  |
| RETURN      | -   |

 AREA (Área): permite especificar a área de detecção de movimento.

Selecione AREA utilizando as teclas de navegação para cima e para baixo. A seguir, selecione uma das posições de área  $1 \sim 4$  utilizando os botões de navegação esquerda e direita.

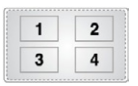

- DISPLAY (Tela): permite mostrar a área selecionada de detecção vídeo. Selecione DISPLAY utilizando os botões de navegação para cima e para baixo. A seguir, selecione ON ou OFF usando os botões de navegação esquerda e direita.
  - (1) ON: mostra a área de detecção de movimento na tela. Quando ocorre movimentação na região selecionada, o sinal MD (detecção de movimento) é ativado.
  - (2) OFF: desativa

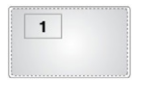

 SENSITIVITY (Sensibilidade): permite configurar a sensibilidade da área selecionada.

Selecione SENSITIVITY (sensibilidade) usando os botões de navegação para cima e para baixo. A seguir, selecione ON ou OFF usando os botões de navegação esquerda e direita.

- · (1) 1: mais sensível (nível mais alto)
- (2) 24: menos sensível (nível mais baixo)

 TOP/BOTTOM/LEFT/RIGHT (Superior, Inferior, Esquerda, Direita): permite aos usuários definir a área de Detecção de movimento.

Selecione TOP, BOTTOM, LEFT ou RIGHT usando os botões de navegação para cima e para baixo. Ajuste a AREA usando os botões de navegação para a esquerda e direita.

- (1) TOP: estende ou reduz a parte superior da área de Detecção de Movimento. (8~126).
- (2) BOTTOM: estende ou reduz a parte inferior da área de Detecção de Movimento. (8~126).
- (3) LEFT: estende ou reduz o lado esquerdo da área de Detecção de Movimento. (4~191).
- (4) RIGHT: estende ou reduz o lado direito da área de Detecção de Movimento. (4~191).

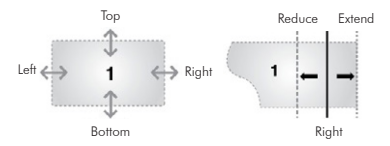

- INITIAL (Inicial): usado para restaurar ao padrão de fábrica. Selecione INITIAL utilizando os botões de navegação para cima e para baixo. Pressione a tecla MENU para restaurar ao padrão de fábrica.
- RETURN (Retorna): utilizado para retornar para o Menu de ajuste de imagem. Selecione RETURN utilizando os botões de navegação para cima e para baixo. Pressione a tecla MENU para retornar ao menu de ajuste de imagem.

| PRIVA   | CY    | 1 |
|---------|-------|---|
| AREA    | 1     | - |
| DISPLAY | OFF   |   |
| COLOR   | WHITE | 1 |
| TOP     | 15    | 3 |
| BOTTOM  | 31    |   |
| LEFT    | 44    |   |
| RIGHT   | 104   | 1 |
| INITIAL | ON    | 1 |
| RETURN  | 4     |   |

### PRIVACY (Privacidade)

Selecione PRIVACY utilizando os botões de navegação para cima e para baixo. Pressione a tecla MENU para ativar a opção PRIVACY.

 AREA (Área): permite especificar a área de detecção de movimento. Selecione AREA utilizando as teclas de navegação para cima e para baixo. A seguir, selecione uma das posições de área 1 ~ 4 utilizando os botões de navegação esquerda e direita.

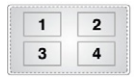

- DISPLAY (Tela): permite mostrar a área selecionada de detecção vídeo. Selecione DISPLAY utilizando os botões de navegação para cima e para baixo. A seguir, selecione ON ou OFF usando os botões de navegação esquerda e direita.
  - (1) ON: mostra a área selecionada de Privacidade.
  - (2) OFF: desativa a área.

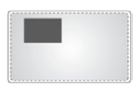

- COLOR (Cor): altera a cor da área de privacidade. Selecione COLOR (cor) utilizando os botões de navegação para cima e para baixo. Escolha WHITE (branco), YELLOW (amarelo), GREEN (verde), BLUE (azul), RED (vermelho), BLACK (preto) ou GRAY (cinza) usando as teclas de navegação esquerda e direita.
- TOP/BOTTOM/LEFT/RIGHT (Superior, Inferior, Esquerda, Direita): permite aos usuários definir a área de Detecção de movimento. Selecione TOP, BOTTOM, LEFT ou RIGHT usando os botões de navegação para cima e para baixo. Ajuste a AREA usando os botões de navegação para a esquerda e direita.
  - (1) TOP: estende ou reduz a parte superior da área da ZONA DE PRIVACIDADE. (4-63).
  - (2) BOTTOM: estende ou reduz a parte inferior da área da ZONA DE PRIVACIDADE (5-64).

- (3) LEFT: estende ou reduz o lado esquerdo da área da ZONA DE PRIVACIDADE (18-205).
- (4) RIGHT: estende ou reduz o lado direito da área da ZONA DE PRIVACIDADE (19-206).

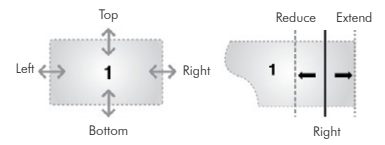

- INITIAL (Inicial): usado para restaurar ao padrão de fábrica. Selecione INITIAL utilizando os botões de navegação para cima e para baixo. Pressione a tecla MENU para restaurar ao padrão de fábrica.
- RETURN (Retorna): utilizado para retornar para o menu de Ajuste de imagem. Selecione RETURN utilizando os botões de navegação para cima e para baixo. Pressione a tecla MENU para retornar ao menu de ajuste de imagem.
- COLOR GAIN (Ganho de Cor): selecione COLOR GAIN utilizando os botões de navegação para cima e para baixo e pressione a tecla MENU para ativar a opção COLOR GAIN.

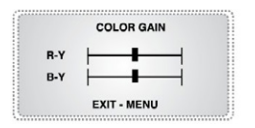

- 1- R-Y: ajusta a densidade do vermelho (0~20)
- 2- B-Y: ajusta a densidade do azul (0~20)
- GAMMA: quando for utilizado um monitor CRT ou LCD, esta opção permite selecionar o gamma entre os seguintes valores: 0.35, 0.45, 0.6 e 0.75. Utilize os botões de navegação esquerda e direita.
- INITIAL: usado para restaurar ao padrão de fábrica apenas no modo IMAGE ADJ. Selecione INITIAL utilizando os botões de

navegação para cima e para baixo. Pressione a tecla MENU para restaurar o modo IMAGE ADJ.

 RETURN: utilizado para retornar ao menu principal. Selecione RETURN utilizando os botões de navegação para cima e para baixo. Pressione a tecla MENU para retornar ao menu principal.

### **GENERAL** (Geral)

Selecione GENERAL utilizando os botões de navegação para cima e para baixo e pressione a tecla MENU para ativar o modo GENERAL.

| GENERAL    |      |
|------------|------|
| CAM ID     | 1    |
| ID DISPLAY | OFF  |
| CAM TITLE  | OFF  |
| LANGUAGE   | ENG  |
| SYNC       | INT  |
| BAUDRATE   | 2400 |
| VERSION    |      |
| INITIAL    | ON   |
| RETURN     | -L   |

 CAM ID: identificação da câmera (ID de comunicação RS485). Selecione CAM ID utilizando os botões de navegação para cima e para baixo. Podem ser selecionados valores na faixa de 000~255 utilizando os botões de navegação esquerda e direita.

NOTA: CAM ID não pode ser restaurada após a configuração do usuário.

- ID DISPLAY (Visualização do ID da Câmera): selecione ID DISPLAY utilizando os botões de navegação para cima e para baixo. A seguir, selecione ON ou OFF utilizando os botões de navegação esquerda e direita.
  - (1) ON: mostra o ID da câmera na tela
  - (2) OFF: desativa o ID da câmera na tela
- CAM TITLE (Nome): selecione CAM TITLE utilizando os botões de navegação para cima e para baixo. A seguir, selecione ON ou OFF utilizando os botões de navegação esquerda e direita.
  - (1) ON: o nome é visualizado na tela.
  - (2) OFF: o nome não será visualizado na tela.
- Selecione ON e pressione a tecla MENU para visualizar o nome.

- (1) UP/DN: utilizadas para selecionar um caractere (0-9, A-Z).
- (2) LE/RI: utilizadas para selecionar a posição.

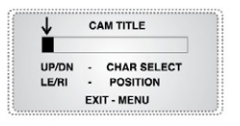

- LANGUAGE (Idioma): selecione a opção LANGUAGE utilizando os botões de navegação para cima e para baixo. Utilizando os botões de navegação esquerda e direita, escolha entre ENG (Inglês) e CHN (Chinês).
- SYNC (Sincronização): tipo de sincronização interna: INT
- BAUDRATE: selecione BAUDRATE utilizando os botões de navegação para cima e para baixo. A seguir, selecione a taxa desejada entre 2400 bps, 4800 bps, 9600 bps, 57600 bps utilizando os botões de navegação esquerda e direita.
- VERSION
- INITIAL (Inicial): usado para restaurar ao padrão de fábrica apenas no modo GENERAL. Selecione INITIAL utilizando os botões de navegação para cima e para baixo. Pressione a tecla MENU para restaurar o modo GENERAL.
- RETURN (Retorna): utilizado para retornar ao Menu Principal. Selecione RETURN utilizando os botões de navegação para cima e para baixo. Pressione a tecla MENU para retornar ao menu principal.
- INITIAL (Inicial): restaura as configurações padrão de fábrica. Selecione INITIAL utilizando os botões de navegação para cima e para baixo e pressione a tecla MENU para restaurar as configurações de fábrica.
- EXIT (Saída): sai do menu de configuração OSD. Selecione EXIT utilizando os botões de navegação para cima e para baixo e pressione a tecla MENU para fechar o menu de configuração OSD.

## Perguntas frequentes

Se houver problemas para operar sua câmera, consulte as orientações a seguir. Caso estas orientações não resolvam o problema apresentado, entre em contato com a assistência técnica autorizada.

| Não aparece nada na tela.                                                                | <ul> <li>Verifique se os cabos de alimentação e de<br/>vídeo estão fixados adequadamente.</li> <li>Verifique se o cabo de VIDEO foi conectado<br/>corretamente à saída de vídeo da cômera.</li> </ul> |
|------------------------------------------------------------------------------------------|----------------------------------------------------------------------------------------------------|
|                                                                                          | <ul> <li>A lente está suja? Limpe-a com um pano<br/>macio e limpo.</li> </ul>                                                                                                    |
| A imagem na tela não está                                                                | <ul> <li>Configure o monitor para as condições<br/>ambientais.</li> </ul>                                                                                                    |
| πιπαα.                                                                                   | <ul> <li>Se a câmera estiver exposta a uma fonte de<br/>luz forte, mude sua posição.</li> <li>Aiuste o foco da lente</li> </ul>                                                                       |
| A imagem na tela está escura.                                                            | <ul> <li>Ajuste o nível de contraste do monitor.</li> <li>Se estiver utilizando um dispositivo intermediário, configure 75Ω / Hi-z adequadamente.</li> <li>Ajuste o nível de brilho.</li> </ul>       |
| A câmera não está funcionando<br>adequadamente, e sua superfí-<br>cie está muito quente. | <ul> <li>Verifique se a câmera está conectada ade-<br/>quadamente e se a fonte de alimentação<br/>é a correta.</li> </ul>                                                                             |
| A imagem na tela está trêmula.                                                           | <ul> <li>Verifique se a câmera está exposta dire-<br/>tamente à luz do sol ou a uma fonte de<br/>iluminação fluorescente.</li> </ul>                                                                  |

### Termo de garantia

Para a sua comodidade, preencha os dados abaixo, pois, somente com a apresentação deste em conjunto com a nota fiscal de compra do produto, você poderá utilizar os benefícios que lhe são assegurados.

| N° de série: |
|--------------|
|              |
|              |

Fica expresso que esta garantia contratual é conferida mediante as seguintes condições:

- Todas as partes, peças e componentes do produto são garantidos contra eventuais defeitos de fabricação que porventura venham a apresentar, pelo prazo de 5 (cinco) anos, sendo este prazo de 3 (três) meses de garantia legal mais 57 (cinquenta e sete) meses de garantia contratual, contado a partir da data de entrega do produto ao Senhor Consumidor, conforme consta na nota fiscal de compra do produto, que é parte integrante deste Termo em todo território nacional. Esta garantia contratual implica na troca gratuita das partes, peças e componentes que apresentarem defeito de fabricação, além da mão-de-obra utilizada nesse reparo. Caso não seja constatado defeito de fabricação, e sim defeito(s) proveniente(s) de uso inadequado, o Senhor Consumidor arcará com estas despesas.
- Constatado o defeito, o Senhor Consumidor deverá imediatamente comunicar-se com o Serviço Autorizado mais próximo que consta na relação oferecida pelo fabricante - somente estes estão autorizados a examinar e sanar o defeito durante o prazo de garantia aqui previsto. Se isto não for respeitado esta garantia perderá sua validade, pois o produto terá sido violado.

- 3. Na eventualidade do Senhor Consumidor solicitar o atendimento domiciliar, deverá encaminhar-se ao Serviço Autorizado mais próximo para consulta da taxa de visita técnica. Caso seja constatada a necessidade da retirada do produto, as despesas decorrentes, transporte, segurança de ida e volta do produto, ficam sob a responsabilidade do Senhor Consumidor.
- 4. A garantia perderá totalmente sua validade se ocorrer qualquer das hipóteses a seguir: a) se o defeito não for de fabricação, mas sim, ter sido causado pelo Senhor Consumidor ou terceiros estranhos ao fabricante; b) se os danos ao produto forem oriundos de acidentes, sinistros, agentes da natureza (raios, inundações, desabamentos, etc.), umidade, tensão na rede elétrica (sobretensão provocada por acidentes ou flutuações excessivas na rede), instalação/uso em desacordo com o Manual do Usuário ou decorrente do desgaste natural das partes, peças e componentes; c) se o produto tiver sofrido influência de natureza química, eletromagnética, elétrica ou animal (insetos, etc.); d) se o número de série do produto houver sido adulterado ou rasurado; e) se o aparelho houver sido violado.

Sendo estas condições deste Termo de Garantia complementar, a Intelbras S/A reserva-se o direito de alterar as características gerais, técnicas e estéticas de seus produtos sem aviso prévio.

O processo de fabricação deste produto não está coberto pelo sistema de gestão ambiental da Intelbras.

Todas as imagens deste manual são ilustrativas.

Intelbras S/A – Indústria de Telecomunicação Eletrônica Brasileira Rodovia BR 101, km 213 - Área Industrial - São José - SC - 88104-800 Fone (48) 3281-9500 - Fax (48) 3281-9505 - www.intelbras.com.br 02/11 Drigem: China

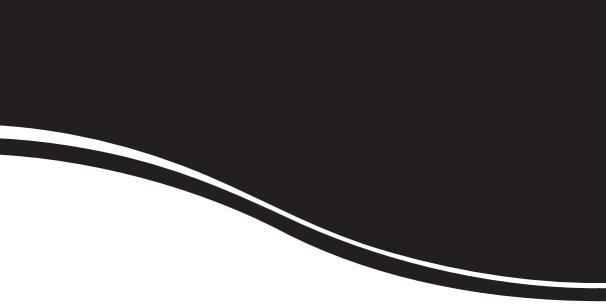

# intelbra*s*

#### SUPORTE A CLIENTES

Para informações: (48) 2106 0006 Para sugestões, reclamações e rede autorizada: 0800 7042767 suporte.isec@intelbras.com.br

Horário de atendimento

Segunda a sexta-feira: das 8 às 20 h | Sábado: das 8 às 18 h